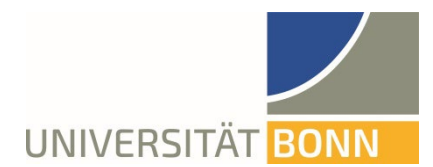

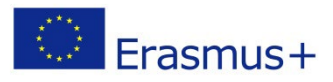

## Anleitung zur Registrierung in Mobility Online

Liebe Studierende,

in dieser Anleitung wird Ihnen die Registrierung für Erasmus weltweit erläutert.

Bei inhaltlichen und technischen Fragen wenden Sie sich bitte an: <u>erasmus-outgoing@uni-bonn.de.</u> Bitte haben Sie Verständnis, dass das Dezernat Internationales nur auf individuelle Fragen, die nicht durch die Anleitung geklärt werden können, antworten kann.

## Hinweise:

- Bei erneuter Anmeldung im gleichen Browserfenster erscheint eine Fehlermeldung. Schließen Sie bitte den Browser und öffnen Sie ein neues Fenster.
- Um Formularfelder in Mobility Online bearbeiten zu können, müssen Sie auf "bearbeiten" klicken und anschließend auf "speichern".

## Schritt 1: Melden Sie sich bei Mobility Online an

✓ Loggen Sie sich mit Ihrer Uni-ID und dem dazugehörigen Passwort unter folgendem Link<sup>1</sup> ein.

| Datei Bearbeiten Ansicht Chronik Lesezeichen Extras Hilfe                                                                                                    |              |     |   |   |   |   | _ |   |
|----------------------------------------------------------------------------------------------------|--------------|-----|---|---|---|---|---|---|
| Shibboleth Identity Provider der U × +                                                                                                    |              | _   | - |   |   |   |   |   |
| 🗲 🗎 xm.de/dp/profile/SAML2/Redirect/SSO;jsessionid=3C6CBED11FD32A7576378EC615A30AF3?execution=e1s1 🛡 C 🛛 🚷 👻 Google                                                                                | <br><b>•</b> | ☆ 🗎 | + | ⊻ | Â | 1 | 9 | ≡ |
|                                                                                                    |              |     |   |   |   |   |   |   |
| Anmelden bei Mobility Online                                                                                                    |              |     |   |   |   |   |   |   |
| Uni-ID > Passwort vergessen?                                                                                                    |              |     |   |   |   |   |   |   |
| Passwort                                                                                                    |              |     |   |   |   |   |   |   |
| Anmeldung nicht speichern                                                                                                    |              |     |   |   |   |   |   |   |
| Lösche die frühere Einwilligung zur<br>Weitergabe Ihrer Informationen an<br>diesen Dienst.                                                                                                    |              |     |   |   |   |   |   |   |
| Anmeldung                                                                                                    |              |     |   |   |   |   |   |   |
| Mobility Online ist ein Portal zur<br>Unterstützung der Administration<br>internationaler Austauschprogramme der<br>Universität Bonn. Es wird bei der<br>Verwaltung der Universität Bonn gehostet. |              |     |   |   |   |   |   |   |
| Support: Technik - info-hrz@uni-bonn.de, Lizenzen: ebib@ulb.uni-bonn.de                                                                                                    |              |     |   |   |   |   |   |   |

✓ Akzeptieren Sie die Benutzerordnung und die Informationsweitergabe. (Falls Sie sich bereits einmal z.B. bei der ULB über das Single Sign-On-System Shibboleth angemeldet haben, entfällt dieser Schritt).

https://mobility-international.uni-bonn.de/mobility/BewerbungServlet?identifier=BONN01&kz bew pers=S&kz bew art=OUT&aust prog=SM5+KA+171&sprache=de

## Schritt 2: Geben Sie Ihre Daten für die Online-Registrierung ein:

- ✓ Bitte füllen Sie das Online-Formular aus. Die Daten werden vom Dezernat Internationales in der von Ihnen eingegebenen Form direkt übernommen. Beachten Sie hierzu auch die angegebenen Hilfetexte im Formular oder unter dem Fragezeichen-Symbol.
- ✓ Sollte das Registrierungsformular nicht abzuschicken sein, finden Sie ggf. Fehlermeldungen am Kopf des Formulars.
- ✓ Nach dem Abschicken Ihrer Registrierung erhalten Sie eine automatisch generierte E-Mail: "Erasmus: Bestätigung Ihrer Registrierung und weitere Schritte".

In dieser Mail finden Sie den Link, über den Sie sich bei Mobility Online einloggen können, um Ihre persönlichen Angaben zu vervollständigen.

| $\leftarrow$ $\rightarrow$ $\circlearrowright$ $\widehat{m}$ mobility-internationaluni-bounde/mobility/login                                                                                                    |
|----------------------------------------------------------------------------------------------------|
| Status   Concentration     Status   Concentration     Status   Concentration |

✓ Klicken Sie auf "Login" und Sie gelangen wieder auf die ursprüngliche Eingabemaske.
Sollten Sie diese Mail nicht erhalten (bitte schauen Sie auch in Ihrem Spamordner), folgen Sie bitte diesem Link<sup>2</sup> und Sie gelangen direkt auf die ursprüngliche Eingabemaske.

Schritt 3: Vervollständigen Sie Ihre persönlichen Angaben in Mobility Online:

<sup>&</sup>lt;sup>2</sup> <u>https://mobility-international.uni-bonn.de/mobility/login</u>

✓ Klicken Sie auf "Angaben zur Person", um Ihre persönlichen Daten zu vervollständigen und mit der Online-Registrierung fortzufahren.

| 🖻 🖅 💮 MOBILITY-ONLINE X + V                                                                                                    |                                                                                                    |                                      |                          |                         |                  |                                 |                         |                               |                                    |     |       | - 0     | ×          |
|----------------------------------------------------------------------------------------------------|----------------------------------------------------------------------------------------------------|--------------------------------------|--------------------------|-------------------------|------------------|---------------------------------|-------------------------|-------------------------------|------------------------------------|-----|-------|---------|------------|
| $\leftarrow$ $\rightarrow$ $\circlearrowright$ $ເall$ $call and the mobility-international.units and the mobility-international.units and the mobility-inter$ | -bonn.de/mobility/Con                                                                                                    | tentServlet                          |                          |                         |                  |                                 |                         |                               |                                    | □ ☆ | 墙     | h B     |            |
| Universität Bonn                                                                                                    |                                                                                                    |                                      |                          |                         |                  |                                 |                         |                               |                                    | MOE | ILITY | -ONL    | INE        |
| Reload Bewerbungsworkflow Beenden                                                                                                    |                                                                                                    |                                      |                          | TestEr                  | smus ErasmusTest |                                 |                         |                               |                                    |     |       | Deutsch | <b>→</b> ≡ |
| Meine Bewerbungsdaten                                                                                                    | Anzeigen Bewerbung                                                                                                    | sverlauf                             |                          |                         |                  |                                 |                         |                               |                                    |     |       |         | 0          |
| Meine Einstellungen                                                                                                    | In date Ubexisht worden alle notwendigen Schritte für eine Bewerbung in der notwendigen Reihenlige engezeigt. Zusätlich ist ersichtlich, ob der jeweilige Schritt berets enforgrech durchgeführt wurde. Ist des der Fall, so wird ebenfalls noch angezeigt, von wen und wann dieser Schritt durchgeführt wurde. |                                      |                          |                         |                  |                                 |                         |                               |                                    |     |       |         |            |
|                                                                                                    | ×                                                                                                    |                                      |                          |                         |                  |                                 |                         |                               |                                    |     |       |         |            |
|                                                                                                    | Bewerberdaten                                                                                                    |                                      |                          |                         |                  |                                 |                         |                               |                                    |     |       |         |            |
|                                                                                                    |                                                                                                    | Nachname                             | Nachname ErasmusTest Stu |                         | Studienrichtung  | Volkswirtschaftslehre/Economics | - VOLKSW                |                               |                                    |     |       |         |            |
|                                                                                                    |                                                                                                    | Vorname                              | TestErasmus              |                         |                  |                                 |                         | Land Ihrer Gasthochschule     | Israel                             |     |       |         |            |
|                                                                                                    |                                                                                                    | Geburtsdatum (tt.mm.iiii)            | 01.01.1900               |                         |                  |                                 |                         | Ihre Gasthochschule           | IL TelAviv01 - Tel Aviv University | (   |       |         |            |
|                                                                                                    |                                                                                                    | Land der Heimathochschule            | Deutschland              |                         |                  |                                 | в                       | eginn Ihres Auslandsstudiums  | 01.04.2020                         |     |       |         |            |
|                                                                                                    |                                                                                                    | Heimathochschule                     | D BONN01 - Rheinisch     | e Friedrich-Wilhelms-Un | iversität Bonn   |                                 |                         | Ende des Auslandsstudiums     | 01.08.2020                         |     |       |         |            |
|                                                                                                    | a Notwend                                                                                                    | lige Schritte                        |                          | Erledigt                | Erledigt am      | E                               | Erledigt von            | Direktzugrif                  | über folgenden Link                |     |       | 3/6     |            |
|                                                                                                    | Registrierungsph                                                                                                    | ase                                  |                          |                         |                  |                                 |                         |                               |                                    |     |       | 3/5     |            |
|                                                                                                    | Online-A                                                                                                    | nmeldung                             |                          | <b>V</b>                | 18.09.2019       | 1                               | TestErasmus ErasmusTest | Anzeigen/Ändern der Anmeldung |                                    |     |       |         | 0          |
|                                                                                                    | Bestätigu                                                                                                    | ingsmail zur Online-Anmeldung erhalt | en                       | <b>Z</b>                | 18.09.2019       |                                 | Automatisch erstellt    |                               |                                    |     |       |         |            |
|                                                                                                    | Online-A                                                                                                    | nmeldung erfolgt                     |                          |                         | 18.09.2019       | 1                               | Testbrasmus brasmusTest |                               |                                    |     |       |         |            |
|                                                                                                    | Angaben                                                                                                    | zur Person vervoiständigen           |                          |                         |                  |                                 |                         | Angaben zur                   | rerson                             |     |       |         |            |
|                                                                                                    | Registrie                                                                                                    | rung vervoistandigen und abschlieber | •                        |                         |                  |                                 |                         |                               |                                    |     | _     |         |            |
|                                                                                                    | • Vor dem Aufenth                                                                                                    | alt                                  |                          |                         |                  |                                 |                         |                               |                                    |     |       | 0/1     |            |

- ✓ Nach der Eingabe Ihrer Daten, klicken Sie auf *"Eingabe speichern"*. Sobald Ihre Daten gespeichert wurden, gelangen Sie durch *"Zurück zur Gesamtübersicht"* zurück in Ihren Bewerbungsverlauf.
- ✓ Hier müssen Sie nun auf "Registrierung vervollständigen und abschließen" klicken und speichern und Sie gelangen wieder in Ihren Bewerbungsverlauf.
- ✓ Klicken Sie auf "Registrierung abschließen"
- ✓ Sind alle benötigten Daten vervollständigt erscheinen die Schritte in Ihrem Workflow als grün abgehakt.
- ✓ Sie erhalten die E-Mail: "Erasmus: Abschluss Ihrer Registrierung"